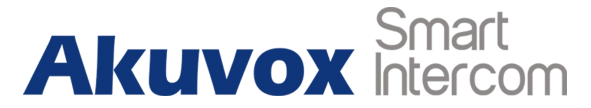

# **Akuvox Door Phone Integrate with Crestron Panel**

## Network diagram

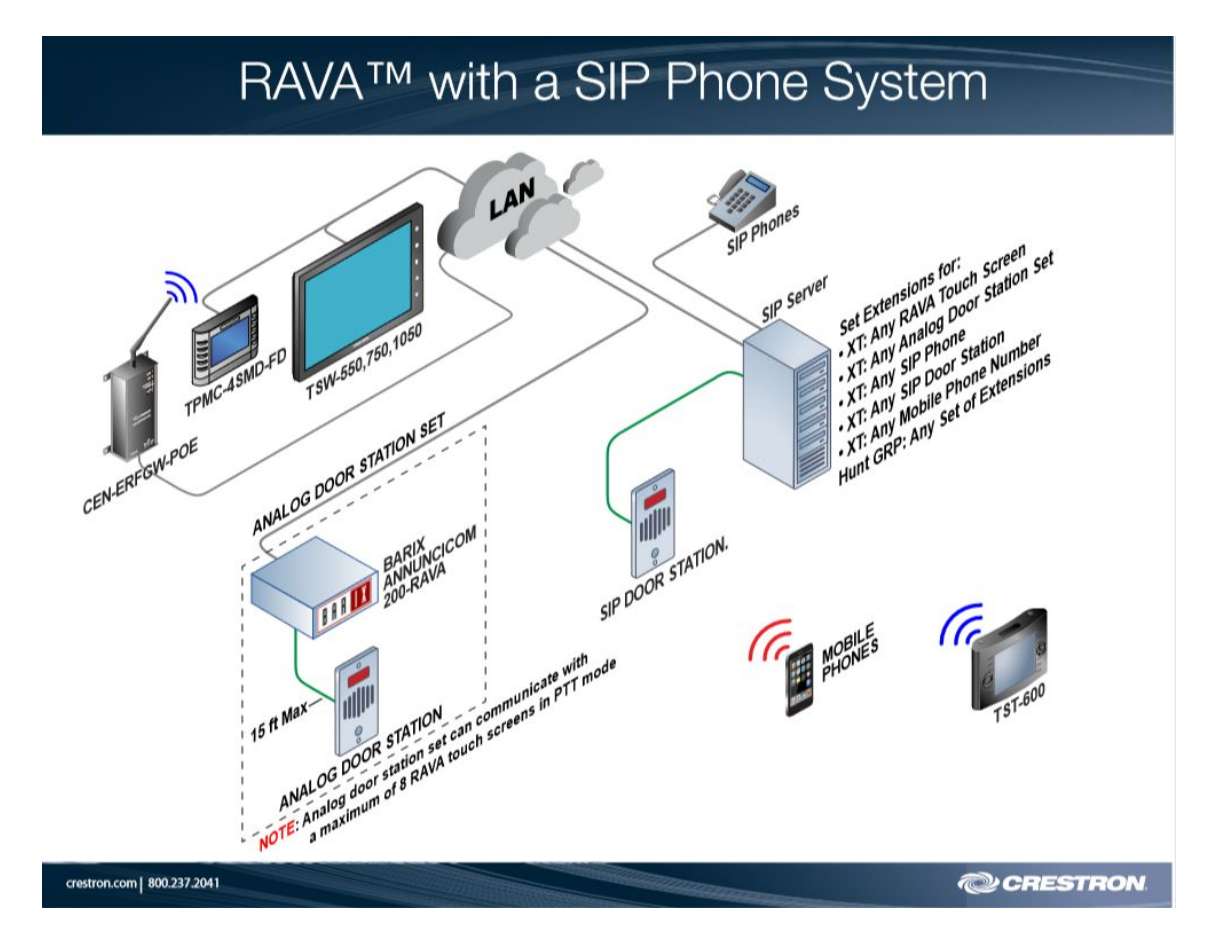

## Akuvox door station

In the web interface, go to **Account > Basic** to configure SIP account and SIP server for door phones first.

Status: To display register result.

**Display Label:** To configure label displayed on the phone's LCD screen.

Display Name: To configure name sent to the other call party for displaying.

**Register Name:** To enter extension number which users want and the number is allocated by SIP server.

**User Name:** To enter user name of the extension.

**Password:** To enter password for the extension.

| SIP Account                |                  |  |  |  |
|----------------------------|------------------|--|--|--|
| Status Registration Failed |                  |  |  |  |
| Account                    | Account 1        |  |  |  |
| Account Active             | Enabled <b>v</b> |  |  |  |
| Display Label              | R27              |  |  |  |
| Display Name               | Door_R27         |  |  |  |
| Register Name              | 5101100001       |  |  |  |
| User Name                  | 5101100001       |  |  |  |
| Password                   | ••••••           |  |  |  |

Server IP 1: To enter SIP server's IP address or URL.

**Server IP 2:** To display and configure secondary SIP server settings. This is for redundancy, if registering

to primary SIP server fails, the phone will go to secondary SIP server for registering.

**Registration Period:** The registration will expire after registration period, and the phone will

re-register automatically within registration period.

|                     | SIP Server 1   |             |
|---------------------|----------------|-------------|
| Server IP           | 120.78.230.239 | Port 5070   |
| Registration Period | 1800           | (30~65535s) |
|                     | SIP Server 2   |             |
| Server IP           |                | Port 5060   |
| Registration Period | 1800           | (30~65535s) |

## **Crestron Panel**

# Do the SIP configuration and choose "SIP Server mode" to integrate with a SIP server.

# RAVA SIP - Configuration & Console Commands

Answer ID: 5267 | Access Level: Privileged | Updated: 05/02/2019

This is a list of Console commands available on the Rava enabled touch panels for use with Rava. You will need these commands if you're setting the units up to work with a SIP Server.

## ← Back to RAVA SIP Guide

Rava SIP Intercom functionality is integrated in a number of Crestron touchpanels, including TSW & TPMC panels.

Rava works natively between panels via Ethernet, and supports 2-way intercom/calling and paging.

VoIP phone capability is possible through integration with a SIP-compatible IP phone system or SIP server.

Begin by configuring the touchpanel's local Rava SIP settings.

"Peer-to-Peer" mode facilitates basic intercom/calling between panels.

"SIP Server Mode" expands functionality to integrate with a SIP server / IP phone system. Configuration can be done from the setup menu of some panels, or via Toolbox System

Info (Functions > Rava Setup) or Text Console.

| BACK.                                                                                                    | Rava Settings                                                                                                    | APPLY      | Name and Italia Man                                                                                                    |             |
|----------------------------------------------------------------------------------------------------|----------------------------------------------------------------------------------------------------|------------|----------------------------------------------------------------------------------------------------|-------------|
| Each convertion multi-<br>provide the second second se | Nuclinia Statistica Statistica St | n          | Bancherbergen<br>Tennensen<br>Statisticken<br>Statisticken<br>Stat |             |
| 9                                                                                                    |                                                                                                    | R. Sauktet | Las SP (regarding Magin Salara)                                                                                                    | Links Links |

In Text Console, use the **SIPINFO** command to determine your panel's current settings. Peer-to-Peer mode settings are returned first, followed by SIP Server mode settings.

## Contact Us

? Email True Blue
Support
Q Live Chat
We're sorry, chat is
currently unavailable.

Sive Feedback

Recently Viewed RAVA SIP with Crestron Touch Screens RAVA SIP - Configuration & Console Commands

5/25/2019

| TSW-560>sipinfo                  |
|----------------------------------|
| SIP Parameters                   |
|                                  |
| SIP: ENABLED                     |
|                                  |
| SIP audio mode: FD               |
| SIP auto mode: NONE              |
| SIP local ext: 123               |
| SIP local name: CRESTRON         |
| SIP local port: 5060             |
| SIP connection mode: PEER        |
| SIP page group(s): CRESTRON      |
| SIP realm: *                     |
| SIP remote config file: NONE     |
| SIP server name; NONE            |
| SIP server port: 5060            |
| SIP server ip address: NONE      |
| SIP server username: guest       |
| SIP server password: guest       |
| SIP Name server: NONE            |
| SIP proxy server: NONE           |
| SIP STUN server: NONE            |
| SIP STUN domain: NONE            |
| SIP multicast address: 227.1.1.1 |
| SIP multicast port: 1234         |
| SIP transport type: UDP          |
| SIP media port: 40000            |
|                                  |

Peer-to-Peer settings are configurable using the following commands:

SIPAUDIOMODE - Choose Full Duplex or Push-to-Talk mode; enable/disable RFC2833 (Out-Of-Band DTMF). SIPAUTOMODE - Choose between normal operation or door station modes. SIPLOCALEXT - Set local SIP extension. SIPLOCALNAME - Set local SIP display name. SIPLOCALPORT - Set SIP local port number (Default: 5060). SIPMODE - Toggle between Peer-to-Peer & SIP Server modes. SIPPAGEGROUP - Set SIP paging group(s) for the panel.

SIP Server settings are configurable using the following commands:

SIPSRVREALM - Set SIP server realm (default = \*) SIPREMOTECONFIG - Set SIP remote config file (specify path = http:// ...) SIPSRVNAME - Set SIP server name SIPSRVIPADDRESS - Set SIP server port number SIPSRVIPADDRESS - Set SIP server IP address SIPSRVPASS - Set SIP server password SIPSRVPASS - Set SIP server password SIPNAMESRV - Set SIP DNS name server IP address SIPPROXYSRV - Set SIP proxy server IP address SIPSTUNSRV - Set SIP STUN server IP address SIPSTUNDOMAIN - Set SIP STUN DOMAIN IP address SIPMULTICASTADDRESS - Set SIP multicast IP address SIPMULTICASTPORT - Set SIP multicast port number SIPTRANSPORT - Set SIP transport (UDP / TCP / TLS) SIPMEDIAPORT - Set SIP media port number

"Peer-to-peer" Rava calling is dependent on configuring a local phonebook on each panel.

The local phonebook is a list of panel extensions and their corresponding IP addresses, names, paging groups, etc.

Use SIPEXT command the view the local phonebook, and SIPADDEXT / SIPREMEXT to add/remove entries.

Once phonebook entries have been added, the panel can dial by extension from the Rava test page or via programming.

## Reference the "VOIP Reserved Joins" Device Extender Help File (F1 in SIMPL) for

#### additional programming info.

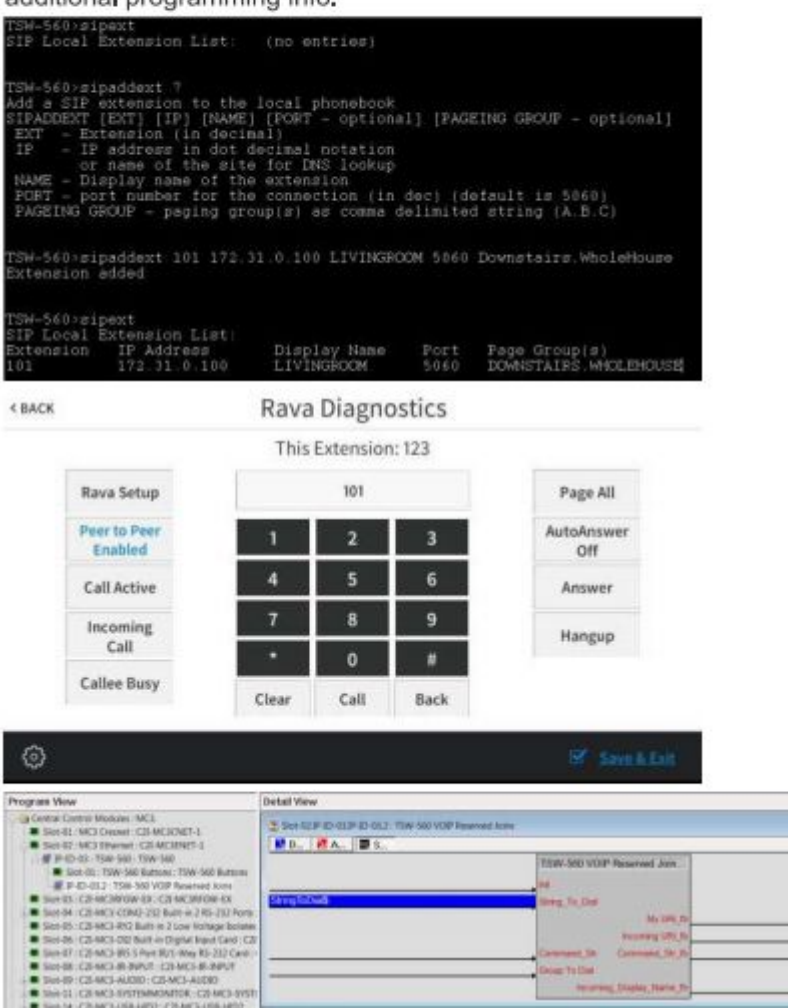

# 11 Hold (V)

Seturation Seturation Setura

The command **HELP RAVA** will show a list of possible commands & brief descriptions. The list below is from the TSW-xx60 series panels; other panels may differ slightly. Each command can be followed by a ? to provide a more detailed description & syntax.

| SIPADDEXT          | Add a SIP extension to the local phonebook |
|--------------------|--------------------------------------------|
| SIPAUDIOMODE       | Get or Set SIP audio mode                  |
| SIPAUTOANSWERDELAY | Get or Set auto-answer delay               |
| SIPAUTOANSWER      | Get or Set auto-answer mode                |
| SIPAUTOMODE        | Get or Set SIP auto function mode          |
| SIPCALLTIMEOUT     | Get or Set call timeout for pending calls  |
| SIPCODECPRIO       | Get or Set audio codec priorities          |
| SIPDEFAULTRIng     | Get or set usage of default ring tones.    |
| SIPENABLE          | Enable/Disable SIP (RAVA)                  |
| SIPEXT             | Display the local address book             |
| SIPINFO            | Show SIP info                              |
| SIPLOCALEXT        | Get or Set SIP local extension             |
| SIPLOCALNAME       | Get or Set SIP local display name          |
| SIPLOCALPORT       | Get or Set SIP Local Port number           |
| SIPMEDIAPORT       | Get or Set SIP media port                  |
|                    |                                            |

RAVA SIP - Configuration & Console Commands

| SIPMODE                 | Get or | Set   | mode - SERVER or PEER          |
|-------------------------|--------|-------|--------------------------------|
| SIPMULTICASTADDRESS     | Get or | Set   | SIP multicast IP address       |
| SIPMULTICASTPORT        | Get or | Set   | SIP multicast port             |
| SIPNAMESRV              | Get or | Set   | SIP DNS name server IP address |
| SIPPAGEGROUP            | Get or | Set   | SIP paging groups as a comma   |
| delimited string (A,B,G | 2)     |       |                                |
| SIPPROXYSRV             | Get or | Set   | SIP proxy server IP address    |
| SIPREMEXT               | Remove | SIP   | extension from the local       |
| phonebook               |        |       |                                |
| SIPREMOTECONFIG         | Get or | Set   | SIP remote config file for use |
| with current AUTO mode  |        |       |                                |
| SIPRESTART              | Send S | IP co | onfiguration parameters to     |
| application             |        |       |                                |
| SIPSERVERPORT           | Get or | Set   | SIP server Port number         |
| SIPSETPORTER            | Get or | Set   | active Porter                  |
| SIPSRVIPADDRESS         | Get or | Set   | SIP server IP address          |
| SIPSRVNAME              | Get or | Set   | SIP server name                |
| SIPSRVPASS              | Get or | Set   | SIP server password            |
| SIPSRVREALM             | Get or | Set   | SIP server realm               |
| SIPSRVUSER              | Get or | Set   | SIP server username            |
| SIPSTATE                | Show S | IP st | tates                          |
| SIPSTUNDOMAIN           | Get or | Set   | SIP STUN DOMAIN IP address     |
| SIPSTUNSRV              | Get or | Set   | SIP STUN server IP address     |
| SIPTLS                  | Get or | Set   | TLS parameters                 |
| SIPTRANSPORT            | Get or | Set   | SIP transport                  |
| SIPTRUStedcas           | Select | /List | t SIP Trusted CA Certificates  |
|                         |        |       |                                |

3CX Settings Example (SIP Server Address: 10.32.4.108 / Username: 101 / Password: 101):

SIPAUTOMODE FD SIPLOCALEXT 101 SIPLOCALNAME Name SIPLOCALPORT 5060 SIPMODE server SIPNAMESRV NONE SIPSERVERPORT 5060 SIPSRVIPADDRESS 10.32.4.108 SIPSRVNAME 3CX SIPSRVPASS 101 SIPSRVREALM 3CXPhoneSystem SIPSRVUSER 101 SIPSTUNDOMAIN NONE SIPSTUNSRV NONE SIPREMOTECONFIG NONE SIPPROXYSRV NONE

BPT Settings Example (SIP Server Address: 192,168,70,200 / Username: 00700000002 / Password: 00700000002):

SIPAUDIOMODE fd SIPAUTOMODE ds SIPLOCALNAME 4SM-FD SIPSRVREALM asterisk SIPSRVNAME BPT SIPSRVUSER 0070000001 SIPLOCALEXT 00700000001 SIPLOCALEXT 00700000002 SIPSRVPASS bptcres SIPLOCALEXT 0070000002 SIPSRVIPADDRESS 192.168.70.10 SIPSERVERPORT 5060 SIPREMOTECONFIG http://192.168.70.10/XIP-server/xipPlant/bptXipPlant.xml SIPMODE server

## How to set a RAVA enabled interface to Automatically answer incoming calls:

RAVA/SIP enabled interfaces are set by default with Auto-Answer set to off, and as such, user interaction is required to answer an incoming call. The console command SIPAUTOANSWER ON will enable a RAVA enabled interfaces to Automatically Answer an incoming call.

\*In addition to enable <Auto Answer> on the target device, the outgoing call must also be place as an Auto Answer call.

In Peer to Peer mode:

Pre-pend \* to the extension number, e.g. \*123.

In SIP Server Mode:

Configure the SIP server to auto-answer an outgoing call.

Peer-to-Peer examples:

- If a parent wants to call a kid's room to say "please get out of bed", "dinner is ready" etc. you might want that particular touch screen to auto-answer, and the outgoing dial string will be: \*123
- If you have a touch screen in a guest room, but you don't want that location to make an auto-answer call to the same kid's room, then you use dial string: 123
- The same guest touch screen might want to make an auto-answer call to the kitchen, and will use dial string \*234
- A call from a 3rd party door station will not be an auto-answer call so that call will not pick up automatically regardless of the setting on the receiving panel(s).

Additional examples on how to use the pre-pend \* for <String\_To\_Dial> serial strings in Peer-to-Peer (RAVA) mode:

- All RAVA enabled devices are on the same subnet: <String\_To\_Dial>: \*123
- If RAVA enabled devices are on different subnets: <String\_To\_Dial>: \*sip:123@192.168.1.123

## How to disable RAVA functionality entirely?

RAVA/SIP is enabled on all panels by default, regardless of whether or not logic is defined in the program or panel project. However, in the event you wish to completely disable RAVA/SIP – it can be disabled via the following console command: SIPENABLE OFF

How to use Toolbox Script Manager to create SIP / RAVA phonebook on multiple panels?

An example script is attached below showing how to build an address book on three panels.

The script can be modified or expanded as needed to accomodate more panels, groups, commands, etc.

OLH 5476 also has a RAVA SIP demo program / guide that builds address books from SIMPL.

# Why are SIP Page Groups not working when touchpanels are set to SIP Server mode?

In some cases the Page Groups must be configured on the SIP server (in addition to being configured on the touchpanels/endpoints)

#### Attachments

- SIP RAVA Basic Address Book Script v2.txt
- TSWx60 RAVA SIP Command List For Information Tool (OLH 5479).txt